# Web-based ADAMS: Providing Public Access to the NRC's Official Agency Document Repository

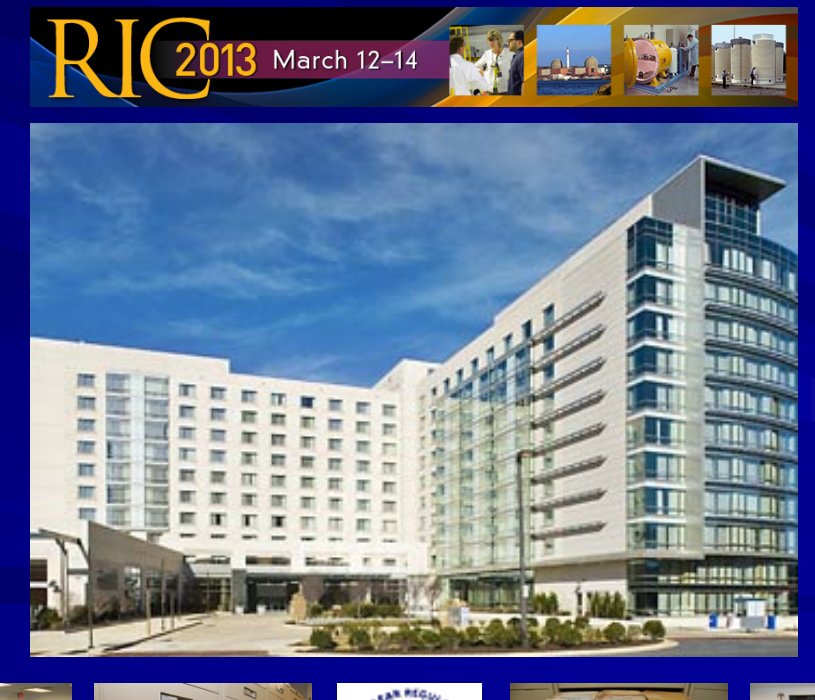

Web-based ADAMS: Providing Public Access to the NRC's Official Agency Document Repository

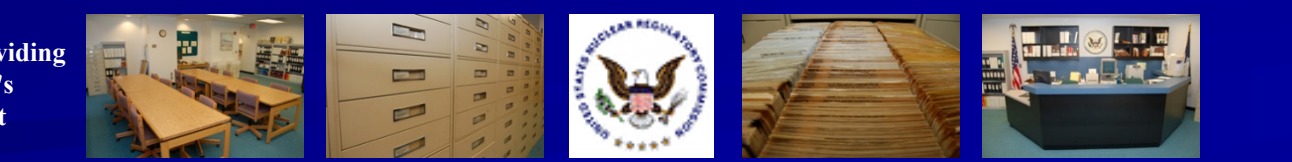

# History of Web-based ADAMS (WBA)

- The current version of Web-based ADAMS (WBA) was deployed on October 20, 2010
- A mid-version update was made available on December 19, 2011
- Version 2.0 of WBA was launched on February 20, 2012

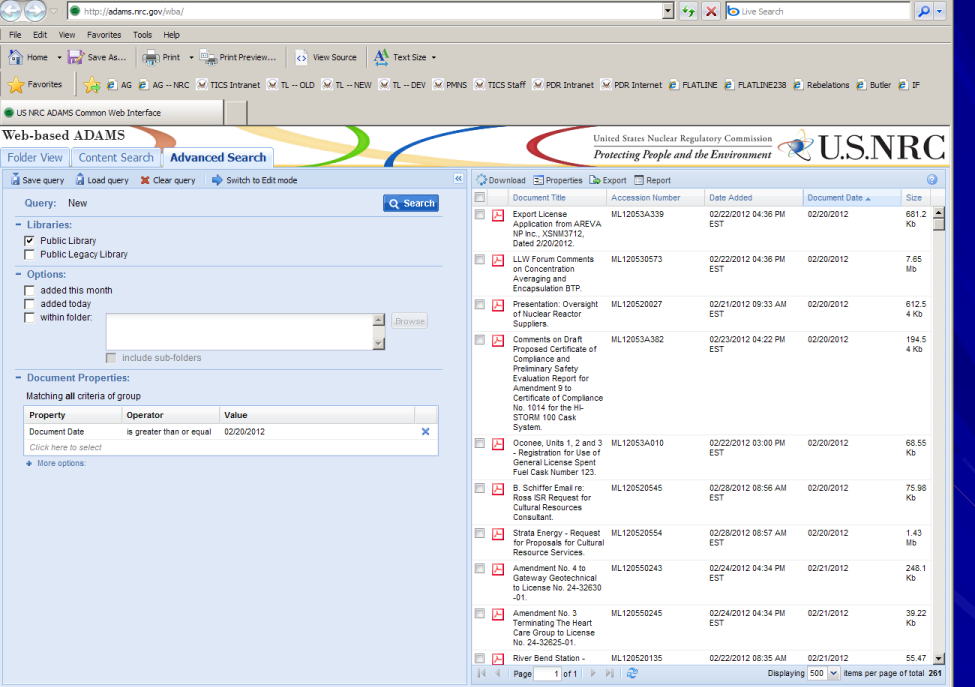

Microsoft PowerPoint - [...

LS Calendar - Calendar -

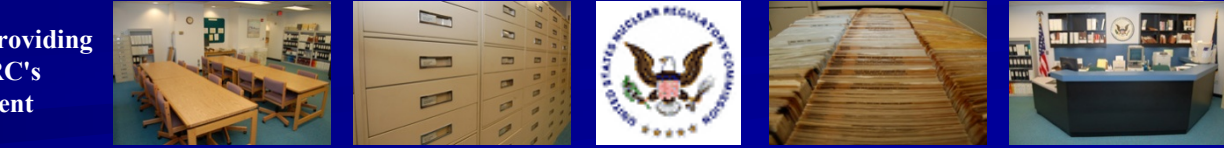

Regulatory Information Conference March 12 – 14, 2013

🕞 📉 🔛 🐼 9:30 AM 🕏 🏷 🚯 😺 Tuesday

- 0 >

## Highlight #1: Public Library vs. Public Legacy Library

WBA's "Public Library" (or PARS) refers to the library within ADAMS that provides full-text documents in PDF format

Most documents are dated November 1999 to present

| Web-based ADAMS                                                                      | 5                    |                  |     |          |   |
|--------------------------------------------------------------------------------------|----------------------|------------------|-----|----------|---|
| Folder View Content S                                                                | Search Advance       | d Search         |     |          |   |
| 📓 Save query 🛛 🔒 Load quer                                                           | ry 🗙 Clear query 🛛 📫 | Switch to Edit m | ode |          | « |
| Query: New                                                                           |                      |                  |     | Q Search |   |
| <ul> <li>Libraries:</li> <li>Public Library</li> <li>Public Legacy Librar</li> </ul> | y                    |                  |     |          |   |
| Options:<br>added this month<br>added today<br>within folder:                        | include sub-folders  |                  |     | Browse   |   |
| - Document Properties                                                                | s:                   |                  |     |          |   |
| Matching all criteria of g                                                           | roup                 |                  |     |          |   |
| Property                                                                             | Operator             | Value            |     |          |   |
| Click here to select                                                                 |                      |                  |     |          |   |
| More options:                                                                        |                      |                  |     |          |   |

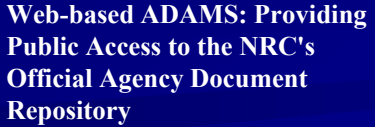

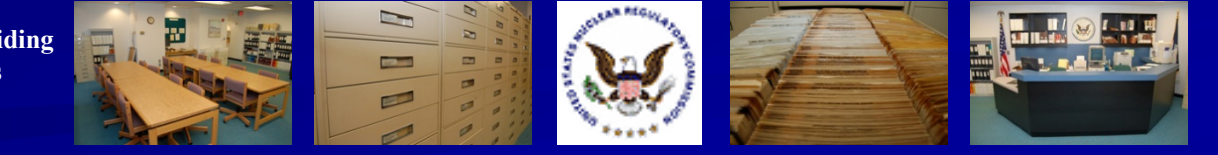

## Highlight #1: Public Library vs. Public Legacy Library

- WBA's "Public Legacy Library" refers to the library within ADAMS that provides bibliographic records for NRC documents
- Most documents predate November 1999 and are likely available on microfiche in the Public Do

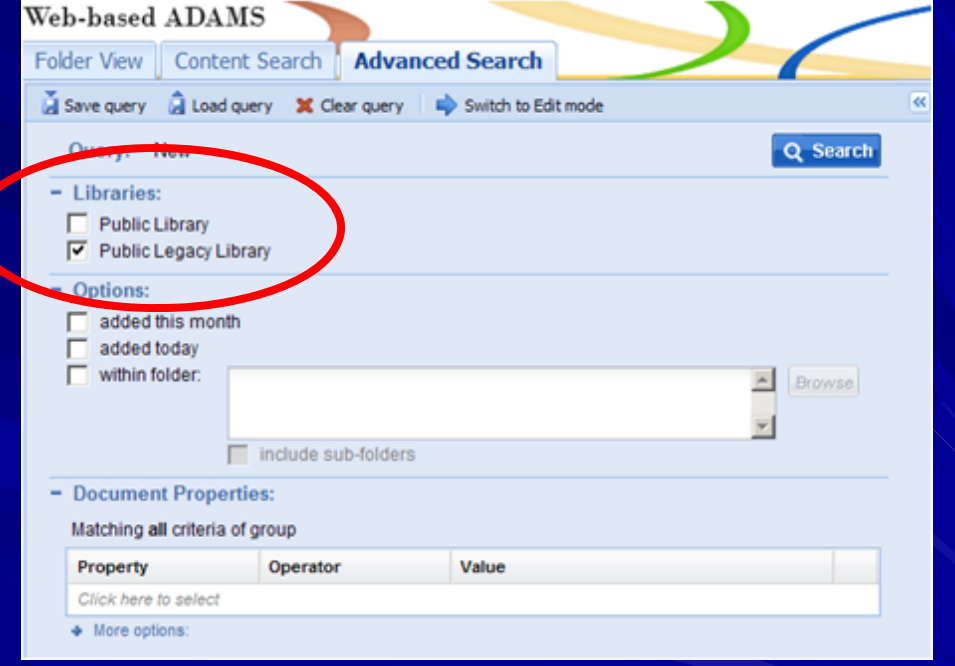

microfiche in the Public Document Room (PDR)

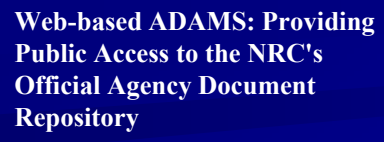

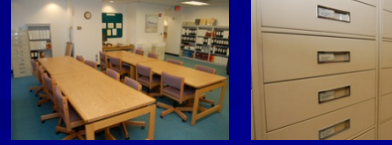

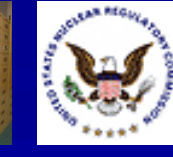

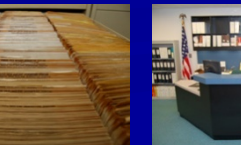

#### Highlight #2: Three Ways to Search: Folder View

WBA offers an easy-to-navigate Folder View listing full-text documents released from October 1999 to present

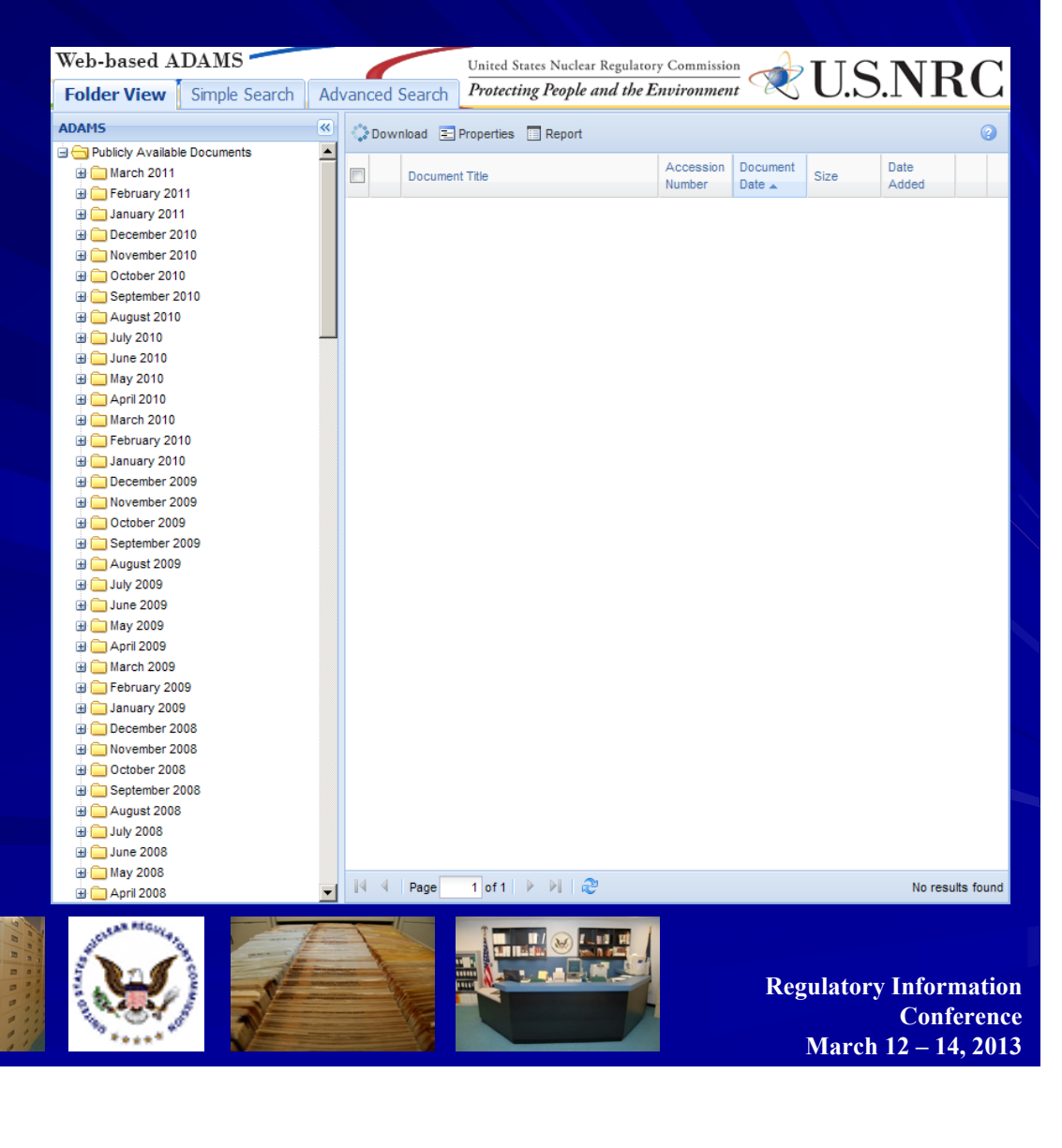

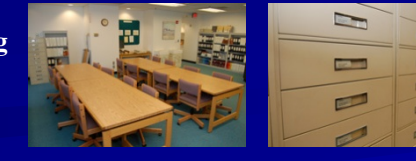

#### Highlight #2: Three Ways to Search: Content Search

Provides an option for a quick search of a document's content; just type in your term(s) and click the blue Search button

| Web-based ADAM                        | s                 |           |      |
|---------------------------------------|-------------------|-----------|------|
| Folder View Conten                    | t Search Advance  | ed Search |      |
| 📕 Save query 🔒 Load que               | ery 💢 Clear query |           | ~    |
| Query: New                            |                   | Q Se      | arch |
| - Document Content.                   |                   |           |      |
| $\boldsymbol{\boldsymbol{\varsigma}}$ |                   |           | ×    |
| - Document Properti                   | 35.               |           |      |
| Matching all criteria of              | group             |           |      |
| Property                              | Operator          | Value     |      |
| Click here to select                  |                   |           |      |
| <ul> <li>More options</li> </ul>      |                   |           |      |
| - Libraries:                          |                   |           |      |
| Public Library                        |                   |           |      |
|                                       |                   |           |      |
|                                       |                   |           |      |
|                                       |                   |           |      |
|                                       |                   |           |      |
|                                       |                   |           |      |
|                                       |                   |           |      |
|                                       |                   |           |      |
|                                       |                   |           |      |

Web-based ADAMS: Providing Public Access to the NRC's Official Agency Document Repository

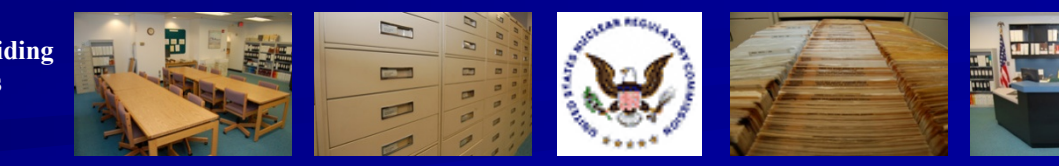

#### Highlight #2: Three Ways to Search: Content Search

Users can search specific fields (title words, docket number, author(s), etc.) in addition to a document's content, but only in PARS

| Web-based ADAMS                |                                |           |  |  |          |   |  |  |
|--------------------------------|--------------------------------|-----------|--|--|----------|---|--|--|
| Folder View Content Sear       | ch Advanc                      | ed Search |  |  | -        |   |  |  |
| 📓 Save query 🔒 Load query 🗙    | Clear query                    |           |  |  |          | ~ |  |  |
| Query: New                     |                                |           |  |  | Q Search |   |  |  |
| - Document Content:            |                                |           |  |  |          | _ |  |  |
|                                |                                |           |  |  | ×        |   |  |  |
| - Document Properties:         |                                |           |  |  |          | - |  |  |
| Matching all criteria of group | Matching all criteria of group |           |  |  |          |   |  |  |
| Property Opera                 | tor                            | Value     |  |  |          |   |  |  |
| Click here to select           |                                |           |  |  |          |   |  |  |
| - Libraries:                   |                                |           |  |  |          | - |  |  |
| Public Library                 |                                |           |  |  |          |   |  |  |
|                                |                                |           |  |  |          |   |  |  |
|                                |                                |           |  |  |          |   |  |  |
|                                |                                |           |  |  |          |   |  |  |
|                                |                                |           |  |  |          |   |  |  |
|                                |                                |           |  |  |          |   |  |  |

Web-based ADAMS: Providing Public Access to the NRC's Official Agency Document Repository

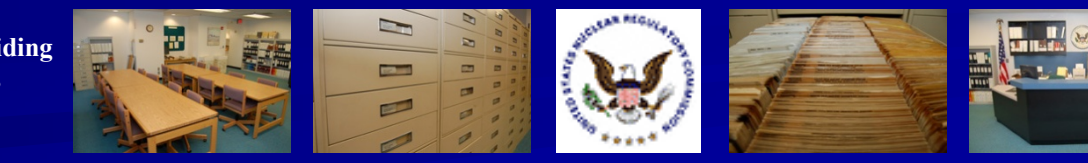

#### Highlight #2: Three Ways to Search: Advanced Search

WBA's Advanced Search offers a **Query Builder** Create Boolean or other complex searches, or perform simple edits to your search built by the Query **Builder** 

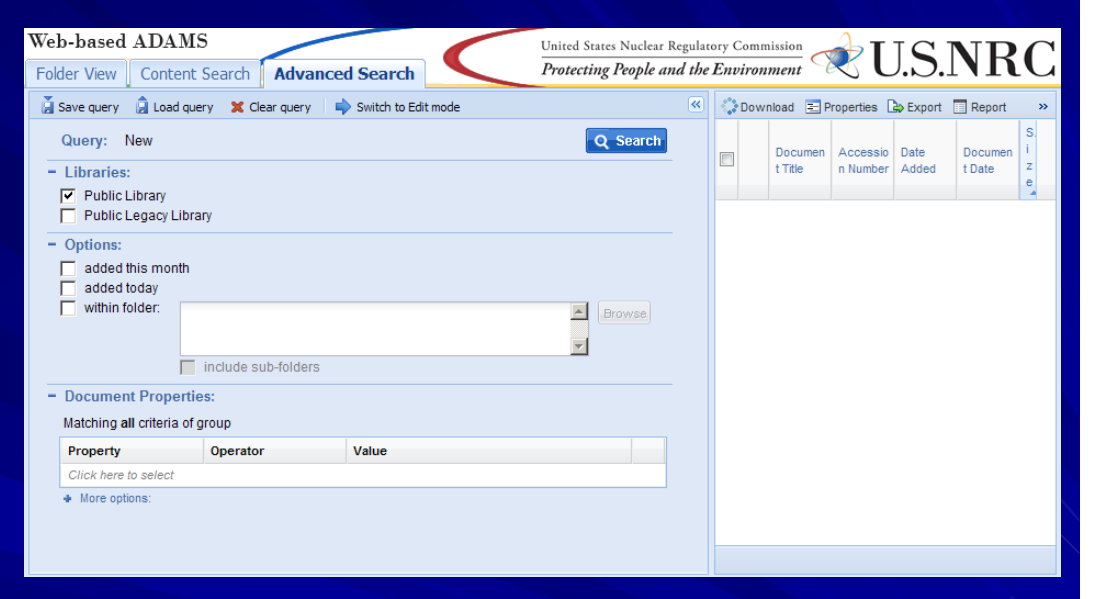

Web-based ADAMS: Providing Public Access to the NRC's Official Agency Document Repository

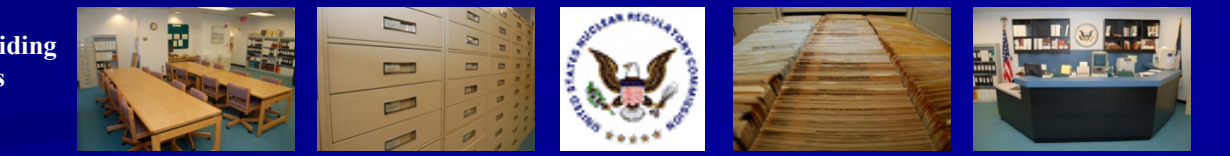

#### Highlight #2: Three Ways to Search: Advanced Search

 WBA's Advanced Search also offers an Edit Mode that allows you to modify searches in SQL
 Users can switch between the Query

**Builder and Edit** 

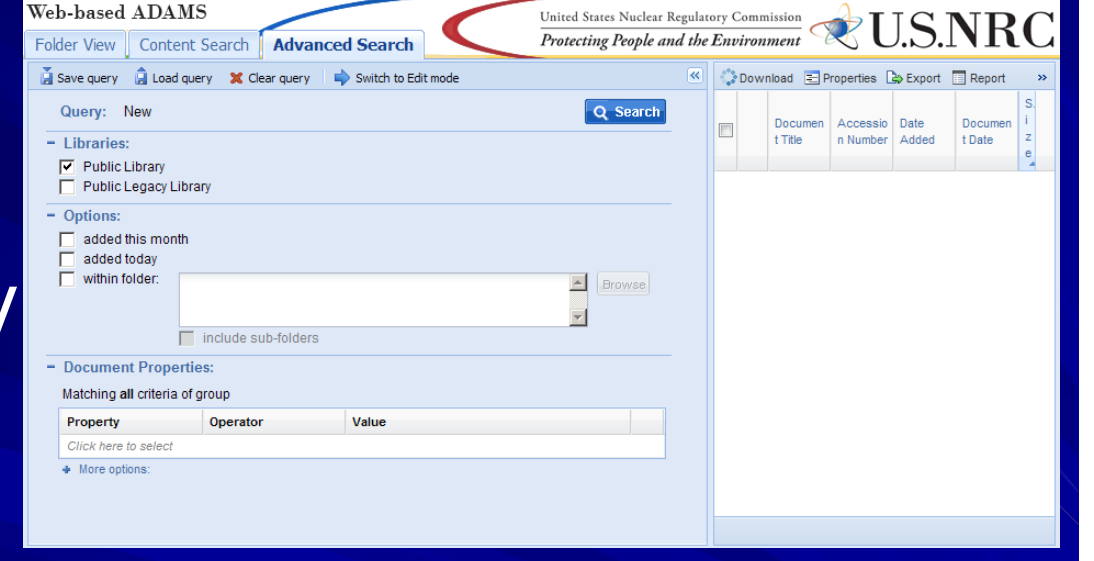

Web-based ADAMS: Providing Public Access to the NRC's Official Agency Document Repository

Mode

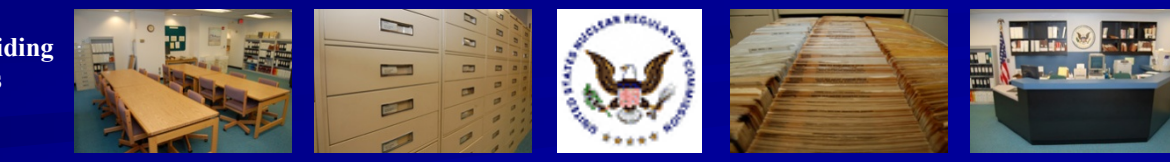

#### Highlight #3: Maximum Results Retrieved

WBA sets a default of 1000 for maximum documents retrieved
 WBA will alert you if the number is higher
 You'll need to refine your search to get the number below 1000

#### Warning

Your search will return 25,063 documents. This exceeds the maximum allowable search results size of 1,000 documents. Only the first 1,000 results of your search will be displayed. Please use the Advanced Search tab to refine your search criteria.

OK

Web-based ADAMS: Providing Public Access to the NRC's Official Agency Document Repository

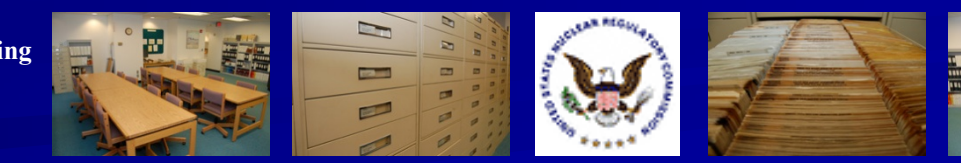

Regulatory Information Conference March 12 – 14, 2013

×

### Highlight #4: Maximum Results Displayed

You can display up to 500 documents per screen, up from the previous high of 100

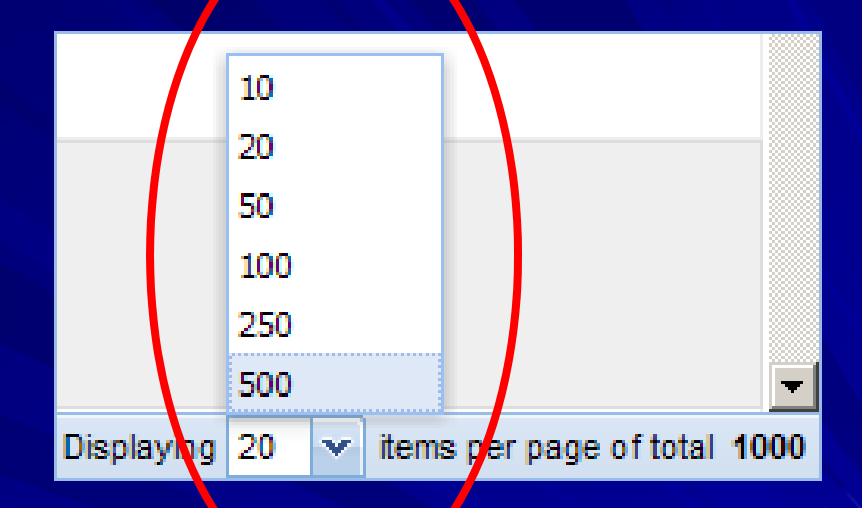

Web-based ADAMS: Providing Public Access to the NRC's Official Agency Document Repository

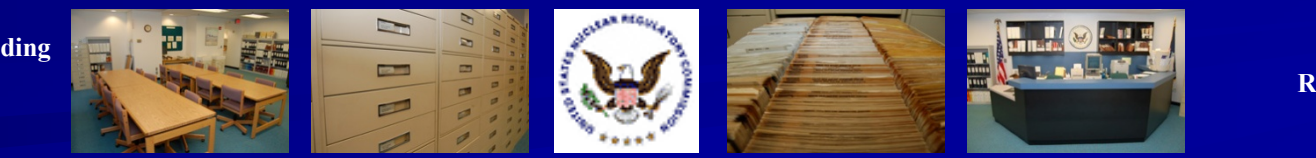

#### Highlight #5: W\_LDCARDS Use an "\_" as a wildcard after or within search terms to search for single wildcard characters

| Query:       New       Q Search         - Libraries:       Public Library       Document Title       Accession Number       Date Added →       Document Date         Public Legacy Library       Public Legacy Library       Image: Control Search       Oyster Creek Nuclear       ML110630445       03/08/2011 08:24 AM       03/03/2011         Search       Options:       added totay       Oyster Creek Nuclear       ML110630445       03/08/2011 08:24 AM       03/03/2011         - options:       added totay       Options:       Include sub-folders       ML110590694       03/08/2011 08:22 AM       02/28/2011         - bocument Trite       contains       ork       Status, Protection, Statusy       03/09/2011 08:22 AM       02/28/2011         Document Tite       contains       ork       Statusy       03/09/2011 08:22 AM       02/28/2011         Document Tite       contains       ork       Statusy       03/09/2011 08:22 AM       02/28/2011         Document Tite       contains       ork       Statusy       03/09/2011 08:21 AM       03/09/2011 08:51 AM       03/04/2011         Docket Number       is between       from 01/01/2010 to 02/29/2012       X       X       02/15/2011 07:55 FM       02/15/2011         Docket Number       is between       from 01/01                                                                   |
|----------------------------------------------------------------------------------------------------|
| - Libraries:       ✓ Public Library       Outer Creek Nuclear       ML110630445       03/08/2011 08:24 AM       03/03/2011         - Options:       added this month       added this month       Generating Station-NRC       EST       EST       Propretioes         - Include sub-folders       Include sub-folders       ML110530445       03/08/2011 08:24 AM       03/03/2011         - Options:       Include sub-folders       Include sub-folders       ML110590694       03/08/2011 08:24 AM       02/28/2011         - Document Properties:       Include sub-folders       Include sub-folders       03/08/2011 08:24 AM       02/28/2011         bocket Number       station, Propertiestion, Cetter Origon, Station, Profestive       ML110590694       03/07/2011 08:51 AM       02/28/2011         Document Title       contains       cr_k       X       X       03/04/2011         Document Title       contains       cr_k       X       X       03/04/2011         Document Title       contains       cr_k       X       X       03/04/2011         Document Title       contains       cr_k       X       X       03/04/2011         Document Title       contains       cr_k       X       X       03/04/2011       X         Document Title       contain                                                                                              |
| □       Public Library       □       Oyster Creek Nuclear       03/03/2011       03/03/2011         □       Public Ligracy Library       □       Ogenerating Station-NRC       Dispection Report No.       05/002/19/201501/NRC       Dispection Report No.       05/002/2011       Dispection Report No.       05/002/2011       03/08/2011       03/08/2011       03/08/2011       03/08/2011       03/08/2011       03/08/2011       03/08/2011       03/08/2011       03/08/2011       03/08/2011       03/08/2011       03/08/2011       03/08/2011       03/08/2011       03/08/2011       03/08/2011       03/08/2011       03/08/2011       03/08/2011       03/08/2011       03/08/2011       03/08/2011       03/08/2011       03/08/2011       03/08/2011       03/08/2011       03/08/2011       03/08/2011       03/08/2011       03/08/2011       03/08/2011       03/08/2011       03/08/2011       03/08/2011       03/08/2011       03/08/2011       03/08/2011       03/08/2011       03/08/2011       03/08/2011       03/08/2011       03/08/2011       03/08/2011       03/08/2011       03/08/2011       03/08/2011       03/08/2011       03/08/2011       03/08/2011       03/08/2011       03/08/2011       03/08/2011       03/08/2011       03/08/2011       03/08/2011       03/08/2011       03/08/2011       03/08/2011       03/08/2011       < |
| <ul> <li>Options:         <ul> <li>added this month</li> <li>added today</li> <li>within folder:</li> <li>include sub-folders</li> </ul> </li> <li>Document Properties:         <ul> <li>Matching all criteria of group</li> <li>Curvity</li> <li>Operator</li> <li>Value</li> <li>Value</li> <li>Curvity</li> <li>Operator</li> <li>Value</li> <li>Value</li> <li>Matching all criteria of group</li> </ul> </li> <li>Annual Assessment ML110620196</li> <li>O3/07/2011 08:51 AM</li> <li>O3/04/2011</li> <li>EST</li> <li>O3/04/2011</li> <li>Station, Protective</li> </ul> <li>Station, Protective Strategy Evaluation.<br/>(efter only).</li> <li>Annual Assessment ML110620196</li> <li>O3/07/2011 08:51 AM</li> <li>O3/04/2011</li> <li>EST</li> <li>Ostoo219/2010001).</li> <li>Motification of Potential<br/>Part introportions:</li> <li>More options:</li>                                                                                                    |
| <ul> <li>Include sub-folders</li> <li>Document Properties:</li> <li>Matching all criteria of group</li> <li>Document Title contains cr_k</li> <li>Document Title contains cr_k</li> <li>Document Title contains cr_k</li> <li>Document Date is between from 01/01/2010 to 02/29/2012</li> <li>Notification of Potential ML11048054</li> <li>Notification of Potential ML11048054</li> <li>O2/17/2011 01:55 PM 02/15/2011</li> <li>Notification of Potential ML11048054</li> <li>O2/17/2011 01:55 PM 02/15/2011</li> <li>Notification of Potential ML11048054</li> <li>O2/17/2011 01:55 PM 02/15/2011</li> <li>Notification of Potential ML1048054</li> <li>O2/17/2011 01:55 PM 02/15/2011</li> <li>Notification of Potential ML1048054</li> <li>O2/17/2011 01:55 PM 02/15/2011</li> <li>Notification of Potential ML1048054</li> <li>O2/17/2011 01:55 PM 02/15/2011</li> <li>Overser Greek OMA ML103570329</li> <li>Overser Greek OMA ML103570329</li> <li>Overser Greek OMA</li> </ul>                                                                                                    |
| <ul> <li>include sub-folders</li> <li>Document Properties:</li> <li>Matching all criteria of group</li> <li>C perty</li> <li>Operator</li> <li>Value</li> <li>Document Title</li> <li>contains</li> <li>cr_k</li> <li>Content Title</li> <li>contains</li> <li>cr_k</li> <li>Content Title</li> <li>contains</li> <li>cr_k</li> <li>Content Title</li> <li>contains</li> <li>cr_k</li> <li>Content Title</li> <li>contains</li> <li>cr_k</li> <li>Content Title</li> <li>contains</li> <li>cr_k</li> <li>Content Title</li> <li>contains</li> <li>cr_k</li> <li>Content Title</li> <li>Contains</li> <li>cr_k</li> <li>Control for Option:</li> <li>Control for Option:</li> <li>Control root water</li> <li>Control root water</li> </ul>                                                                                                    |
| → Document Properties:         Matching all criteria of group         ▷ perty       Operator         Value         Document Title       contains         occument Title       contains         Docket Number       starts with         05000219/2010001).         Document Date       is between         from 01/01/2010 to 02/29/2012         Stack bare to select         • More options:                                                                                                    |
| Matching all criteria of group       Annual Assessment       Null10620196       03/07/2011 08:51 AM       03/04/2011         Document Title       contains       cr_k       Contains       cr_k       Control to contains       02/07/2011 08:51 AM       03/04/2011         Document Title       contains       cr_k       X       Control to contains       02/07/2011 08:51 AM       02/07/2011 08:51 AM       02/07/2011         Document Title       contains       cr_k       X       Control to contains       02/07/2011 08:51 AM       02/07/2011       02/07/2011         Document Title       starts with       05000219       X       Control to contains       02/07/2011 01:55 PM       02/15/2011         Document Date       is between       from 01/01/2010 to 02/29/2012       X       Control Roo enades.       02/17/2011 01:55 PM       02/15/2011         Sink here to select                                                                                                    |
| Operator         Value           Document Title         contains         cr_k           Docket Number         starts with         05000219           Document Date         is between         from 01/01/2010 to 02/29/2012           Sinck here to select                                                                                                    |
| Document Title         contains         cr_k         05000219/2010001).           Docket Number         starts with         05000219         Notification of Potential<br>Part weightabunco         ML110480054         02/17/2011 01:55 PM         02/15/2011           Document Date         is between         from 01/01/2010 to 02/29/2012         Notification of Potential<br>Industries in Maration<br>Control New sedect         NL110480054         02/17/2011 01:55 PM         02/15/2011           More options.         More options         Voyster Creek OMA         ML103570329         02/17/2011 07:45 AM         01/28/2011                                                                                                    |
| Docket Number       starts with       05000219       X         Document Date       is between       from 01/01/2010 to 02/29/2012       X         Stick here to select       K       Notification of Potential ML110480054       02/17/2011 01:55 PM       02/15/2011         • More options:       Votification of Potential ML110480054       02/17/2011 01:55 PM       02/15/2011                                                                                                    |
| More options:     Control Roo marks.     Ovster Creek OMA ML103570329 02/17/2011 07:45 AM 01/28/2011                                                                                                    |
|                                                                                                    |
| Oyster Creek OMA ML103570329 02/17/2011 07:45 AM 01/28/2011                                                                                                    |
| Exemption, Fire EST<br>Protection input for<br>Request for Exemption<br>from Title 10 of the Code<br>of Federal Regulations<br>Part 50, Appendix R,<br>Section III.G, "Fire<br>Protection of Safe<br>Shutdown<br>Capabily" (Phase 1)<br>(TAC ME0756).                                                                                                    |
| IR 05000219-10-005, on         ML110390509         02/10/2011 08:30 AM         02/08/2011           10/01/10 - L2/31/10,         EST           Exclose finergy Company,         LLC, Oyster Creek                                                                                                    |
| I4 4 Page 1 of 1 ▶ ▶ 2 Displaying 500 ▼ items per pa                                                                                                    |

Regulatory Information Conference March 12 – 14, 2013

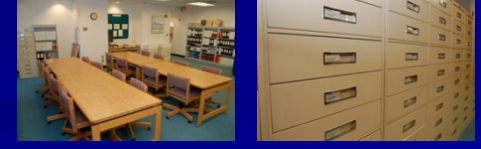

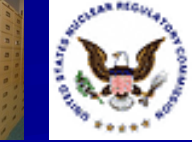

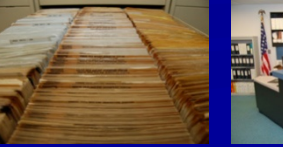

### Highlight #5: W%LDCARDS

#### Use a "%" as a wildcard after or within search terms to search for multiple wildcard characters

| 🖞 Cove query 👘 Lood                                                                               |                                                  | Switch to Edit mode                   | ~        | (A) Down | alaad 🚍 Branatiaa Da                                                                                                    | Export 🔲 Boport  |                            |               |        |
|---------------------------------------------------------------------------------------------------|--------------------------------------------------|---------------------------------------|----------|----------|----------------------------------------------------------------------------------------------------|------------------|----------------------------|---------------|--------|
| Query: New                                                                                        |                                                  | - Switch to Eart mode                 | Q Search |          | Document Title                                                                                                    | Accession Number | Date Added 🗸               | Document Date | Si     |
| Libraries:     Public Library     Public Legacy L     Options:     added this mon     added today | ibrary<br>th                                     |                                       |          |          | HU-ARC-96-003.<br>Approval of Corrective<br>Action Extension<br>Request for Corrective<br>Action Request (CAR)<br>H0-96-C-001 Resulting<br>from USDOE<br>Headquarter's Quality<br>Assurance Surveillance<br>H0-SRC-96-002. | ML031570620      | 06/19/2003 09:54 AM<br>EDT | 03/05/1997    | 4<br>K |
| <ul> <li>Within folder:</li> <li>Document Properties</li> </ul>                                   | include sub-folders                              |                                       | Browse   |          | Evaluation of Amended<br>Response to Deficiency<br>Report (DR) YM-96-D-<br>042 Resulting from U. S.<br>Department on Dergy<br>Headquarter's Autor HQ-<br>ARC-96-01                                                         | ML031570351      | 06/19/2003 09:50 AM<br>EDT | 02/24/1997    | 2<br>N |
| Matching all criteria                                                                             | of group<br>Operator<br>contains<br>not contains | Value<br>headquarter%<br>headquarters |          |          | Evaluation of Amended<br>Response to Corrective<br>Action Request YM-94-<br>052 Resulting from U.S.<br>Department of<br>Energy/Headquarter's<br>Quality Assurance<br>Division Audit HQ-94-02<br>of Chulling Badiacetive    | ML031480103      | 06/09/2003 09:54 AM<br>EDT | 10/19/1994    | 4      |
| More options.                                                                                     |                                                  |                                       |          |          | Vaste Management<br>System Management &<br>Operating Contractor.<br>James A. FitzPatrick,<br>Amendment 105,<br>Changes the Technical<br>Specifications to Reflect<br>the Management                                        | ML010600381      | 05/24/2001 01:24 PM<br>EDT | 02/10/1987    | 4      |
|                                                                                                   |                                                  |                                       |          |          | Headquarter start.<br>Her discussion<br>progress of Agreement<br>between OEA and<br>Autoliv Inc, a Delaware<br>corporation<br>headquartered in<br>Stockholm, Swinten.                                                      | ML003708596      | 05/03/2000 08:11 AM<br>EDT | 04/14/2000    | 6<br>K |
|                                                                                                   |                                                  |                                       |          |          |                                                                                                    |                  |                            |               |        |

**Regulatory Information** Conference March 12 – 14, 2013

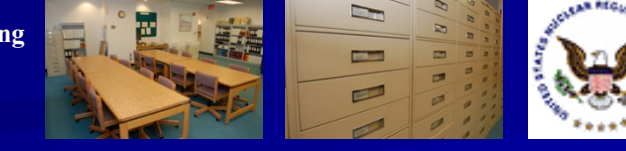

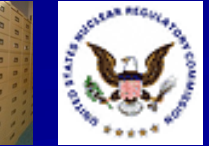

#### Highlight #6: Get the URL for a Document in PARS

Users can see, copy and paste a direct URL for a full-text document in PARS

After running a search, right-click on your document and select the "Get URL" option

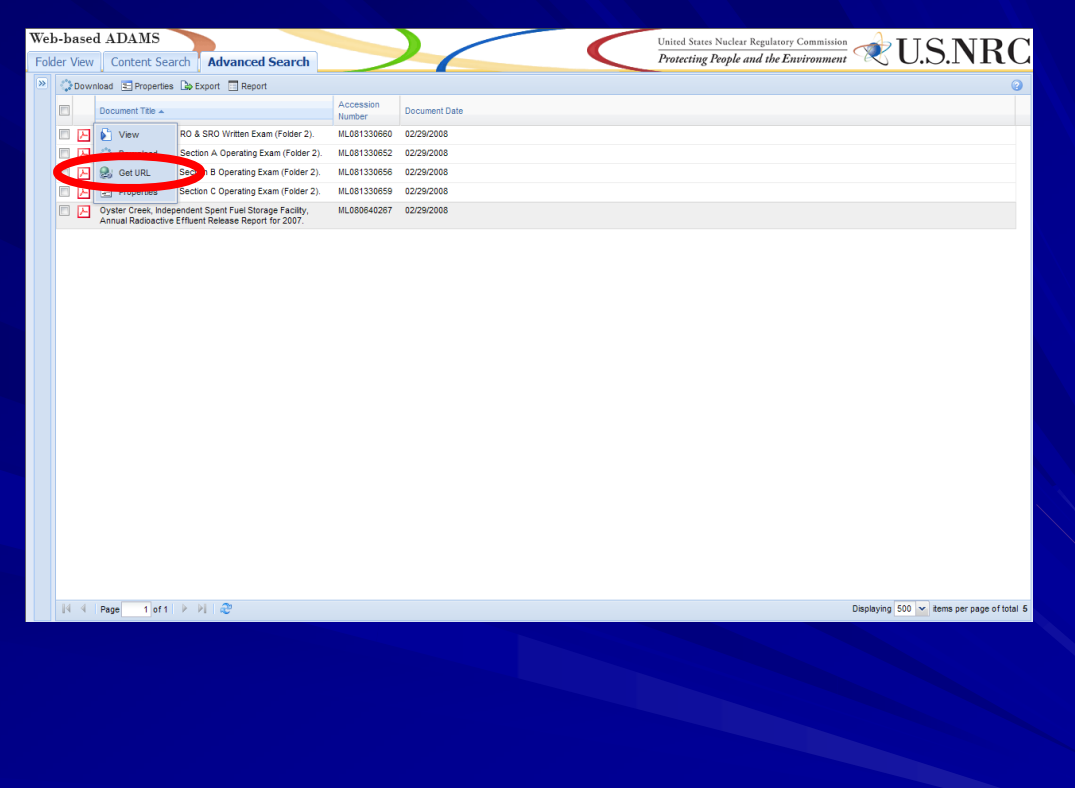

Web-based ADAMS: Providing Public Access to the NRC's Official Agency Document Repository

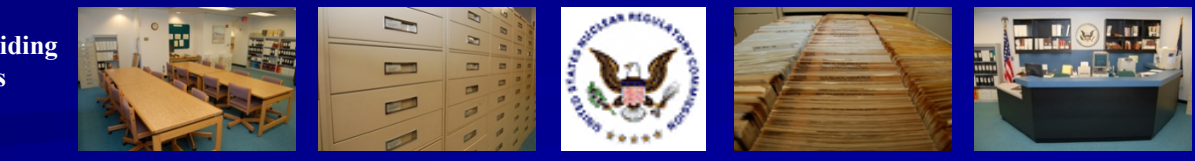

#### Highlight #6: Get the URL for a Document in PARS

Your document's URL will be displayed

| L | ink                                                                              | × |  |
|---|----------------------------------------------------------------------------------|---|--|
|   | Link:                                                                            |   |  |
|   | <u>ML080640267</u>                                                               |   |  |
|   | URL:                                                                             |   |  |
|   | http://adamswebsearch2.nrc.gov/webSearch2/main.jsp?AccessionNumber='ML080640267' |   |  |
|   |                                                                                  |   |  |

Web-based ADAMS: Providing Public Access to the NRC's Official Agency Document Repository

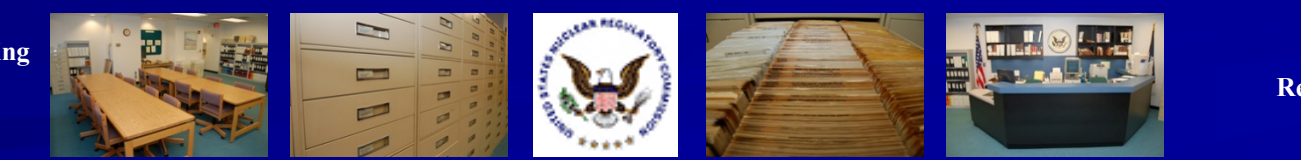

#### Highlight #7: Save Query as URL

Run your search in ADAMS
 Choose the Save Query button

| eb-based ADAMS                                                                       |          |      | Un                                                                                                    | uited States Nuclear Regu | Ilatory Commission         | PIISN                |                 | ٢  |
|--------------------------------------------------------------------------------------|----------|------|----------------------------------------------------------------------------------------------------|---------------------------|----------------------------|----------------------|-----------------|----|
| older View Content Search Advanced Search                                            |          |      | Pr                                                                                                    | rotecting People and t    | the Environment 🔗 🗠        | 0.0.1                | 110             | ノ  |
| Save query 🔒 😥 query 🗶 Clear query 📫 Switch to Edit mode                             | ~        | Do   | wnload 📧 Properties 🕼 I                                                                                                    | Export 🔲 Report           |                            |                      | 2               |    |
| Query: New Q Se                                                                      | arch     |      | Document Title                                                                                                    | Accession Number          | Date Added                 | Document Date        | Size            |    |
| - Libraries:                                                                         | _        |      | Turkey Point Logbook                                                                                                    | ML12031A178               | 02/01/2012 08:56 AM        | 01/28/2012           | 13.18<br>Kb     | 1  |
| Public Library Public Legacy Library                                                 |          |      | 2012/01/11 NRR E-mail<br>Capture - Preliminary<br>Request for Additional                                                                                                    | ML12011A119               | 01/13/2012 09:15 AM<br>EST | 01/05/2012           | 21.39<br>Kb     |    |
| Options:     added this month     added today     within folder                      |          |      | Information Regarding<br>Proposed Alternative to<br>Utilize ASME Code Case<br>N-789 - ME7303 -<br>ME7319.                                                                                             |                           |                            |                      |                 |    |
| include sub-folders                                                                  |          |      | Oyster Creek Nuclear<br>Generating Station -<br>Request for Additional<br>Information - License<br>Renewal Commitment                                                                                 | ML12025A254               | 01/26/2012 08:43 AM<br>EST | 01/23/2012           | 26.55<br>Kb     |    |
| Document Properties: Matching all criteria of group                                  |          |      | Regarding Thermal Aging<br>and Neutron Irradiation<br>Embrittlement of CASS<br>Materials.                                                                                                    |                           |                            |                      |                 |    |
| Property Operator Value                                                              |          |      | Exelon Nuclear - Branch                                                                                                    | ML120120571               | 01/24/2012 11:13 AM        | 01/23/2012           | 74.97           |    |
| Docket Number starts with 05000219 Document Date in greater than or equal 04/04/2012 | ×        |      | Oveter Creek Nuclear                                                                                                    | MI 12032A187              | EST<br>02/22/2012 08:35 AM | 02/21/2012           | Kb<br>145.6     |    |
| Click here to select                                                                 | <u>^</u> |      | Generating Station:                                                                                                    | INE 12002/01/             | EST                        | 02/2//2012           | 9 Kb            |    |
| More options:                                                                        |          |      | Information Related to<br>the Response to License<br>Renewal Commitment<br>No. 10 Regarding<br>Thermal Aging Irradiation<br>Embrittlement of Cast<br>Austentitic Stainless<br>Steel (TAC No. ME7123). |                           |                            |                      |                 |    |
|                                                                                      |          |      | Oyster Creek Nuclear<br>Generating Station -<br>Request for Additional<br>Information Regarding<br>Relief Request to Extend<br>the Fourth Inservice<br>Inspection Interval (TAC<br>No. ME7219).       | ML120300017               | 02/07/2012 01:20 PM<br>EST | 02/06/2012           | 177.6<br>7 Кb   |    |
|                                                                                      |          |      | Senior Reactor and<br>Reactor Operator Initial<br>License Examinations -                                                                                                    | ML120250519               | 02/02/2012 12:19 PM<br>EST | 01/25/2012           | 230.9<br>4 Kb   | -  |
|                                                                                      |          | 14 - | Page 1 of 1 🕨                                                                                                    | M   2                     | Display                    | ing 20 🔻 items per p | page of total 2 | !0 |

Web-based ADAMS: Providing Public Access to the NRC's Official Agency Document Repository

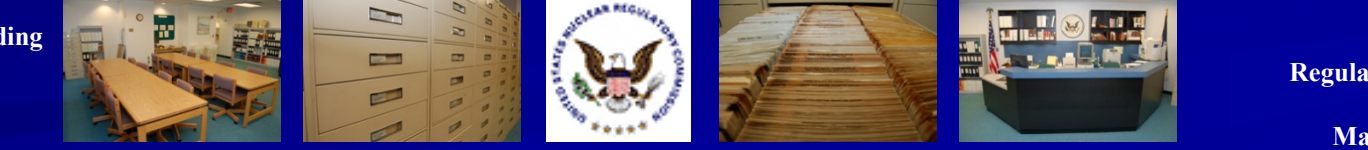

#### Highlight #7: Save Query as URL

Save the query as a file or copy the URL to your computer's clipboard

| Save query                                                                                                    |                                                                                                    |                                                                               |                                                                                                    | ×   |
|----------------------------------------------------------------------------------------------------|----------------------------------------------------------------------------------------------------|-------------------------------------------------------------------------------|----------------------------------------------------------------------------------------------------|-----|
| Query name:                                                                                                    | New                                                                                                    |                                                                               |                                                                                                    |     |
| URL: <u>New</u>                                                                                                    |                                                                                                    |                                                                               | Copy URL to clipbo                                                                                      | ard |
| http://adams.nrc<br>2C%22sections%<br>22fieldName%22<br>22%3A%22Publ<br>22%3A%22optic<br>20month%22%2<br>2C%22value%22 | .gov/wba/?tab=advanced-search-pars&data=%7B%22mode%<br>%22%3A%5B%7B%22id%22%3A%22filters%22%2C%22data<br>2%3A%22Public%20Library%22%2C%22value%22%3Afrue%<br>ic%20Legacy%20Library%22%2C%22value%22%3Afalse%7I<br>ons%22%2C%22data%22%3A%5B%7B%22fieldName%22%3<br>C%22value%22%3Afalse%7D%2C%7B%22fieldName%22%3<br>2%3Afalse%7D%2C%7B%22fieldName%22%3A%22within%2 | 22%3A%2<br>%22%3A%<br>7D%2C%7<br>D%5D%7D<br>A%22adde<br>A%22adde<br>0folder%3 | 22sections%22%<br>%5B%7B%<br>B%22fieldName%<br>%2C%7B%22id%<br>ed%20this%<br>ed%20today%22%<br>A%22%2C% | •   |

Web-based ADAMS: Providing Public Access to the NRC's Official Agency Document Repository

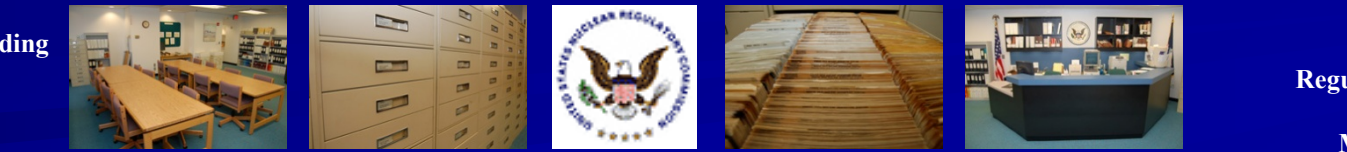

Regulatory Information Conference March 12 – 14, 2013

Cancel

Save to file

#### Highlight #7: Save Query as URL

Paste the URL into an E-mail or other program, such as a word processor

|      | То       | PDR Resource;  |   |
|------|----------|----------------|---|
| Send | Сс       |                | _ |
|      | Bcc      |                | _ |
|      | Subject: | Search results |   |
| -    |          |                | - |

http://adams.nrc.gov/wba/?tab=advanced-search-pars&data=%7B%22mode% 22%3A%22sections%22%2C%22sections%22%3A%5B%7B%22id%22%3A% 22filters%22%2C%22data%22%3A%5B%7B%22fieldName%22%3A%22Public% 20Library%22%2C%22value%22%3Atrue%7D%2C%7B%22fieldName%22%3A% 22Public%20Legacy%20Library%22%2C%22value%22%3Afalse%7D%5D%7D% 2C%7B%22id%22%3A%22options%22%2C%22data%22%3A%5B%7B% 22fieldName%22%3A%22added%20this%20month%22%2C%22value%22% 3Afalse%7D%2C%7B%22fieldName%22%3A%22added%20todav%22%2C% 22value%22%3Afalse%7D%2C%7B%22fieldName%22%3A%22within%20folder% 3A%22%2C%22value%22%3A%7B%22enable%22%3Afalse%2C%22insubfolder% 22%3Afalse%2C%22path%22%3A%22%22%7D%7D%5D%7D%2C%7B%22id%22% 3A%22properties search all%22%2C%22data%22%3A%7B%22rows%22%3A% 5B%7B%22property%22%3A%22%24title%22%2C%22operator%22%3A% 22contains%22%2C%22value%22%3A%22headguarter%25%22%2C% 22displayValue%22%3A%22%22%7D%2C%7B%22property%22%3A%22% 24title%22%2C%22operator%22%3A%22not contains%22%2C%22value%22% 3A%22headquarters%22%2C%22displayValue%22%3A%22%22%7D%2C%7B% 22property%22%3A%22%22%2C%22operator%22%3A%22%22%2C%22value% 22%3A%22%22%7D%5D%2C%22spset%22%3A%5B% 22advanced search properties-pars%22%5D%7D%7D%2C%7B%22id%22%3A% 22properties search any%22%2C%22data%22%3A%7B%22rows%22%3A%5B% 7B%22property%22%3A%22%22%2C%22operator%22%3A%22%22%2C% 22value%22%3A%22%22%7D%5D%2C%22spset%22%3A%5B% 22advanced search properties-pars%22%5D%7D%7D%5D%7D&z=0&gn=New

Web-based ADAMS: Providing Public Access to the NRC's Official Agency Document Repository

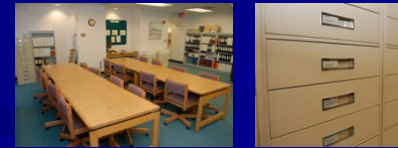

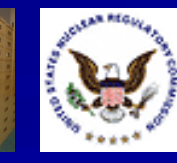

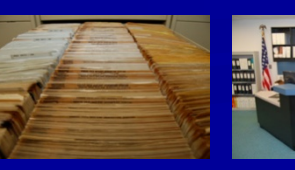

## Highlight #8: Edit Search in SQL Format

Instead of the ADAMS Query Builder, users can edit their search strategies in SQL

| Web-based ADAMS                                                                                                    |       |
|----------------------------------------------------------------------------------------------------|-------|
| Folder View Content Search Advanced Search                                                                                                    |       |
| 🗢 Back to query builder                                                                                                    | ~     |
| Edit SQL:                                                                                                    | earch |
| SELECT Id,[MimeType],[CompoundDocumentState],[DocumentTitle],[AccessionNumber],<br>[AddresseeAffiliation],[AddresseeName],[AuthorName],[AuthorAffiliation],[CaseReferenceNumb<br>[PublishDatePARS],[DocumentDate],[DocketNumber],[DateDocketed],[DocumentType],<br>[DocumentReportNumber],[EstimatedPageCount],[Keyword],[LicenseNumber],[PackageNumb<br>[ContentSize] FROM Document WHERE ((publishstatuspars=2)) AND ((AccessionNumber<br>LIKE 'ml080640267%')) | er],  |
| Filtering is disabled in View SQL mode                                                                                                    |       |
|                                                                                                    |       |
|                                                                                                    |       |
|                                                                                                    |       |

Web-based ADAMS: Providing Public Access to the NRC's Official Agency Document Repository

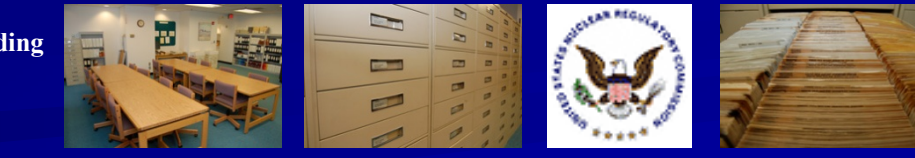

#### Highlight #9: Time-stamp Searching in PARS

Users can search for the time of a document's release by date, hour and minute in PARS

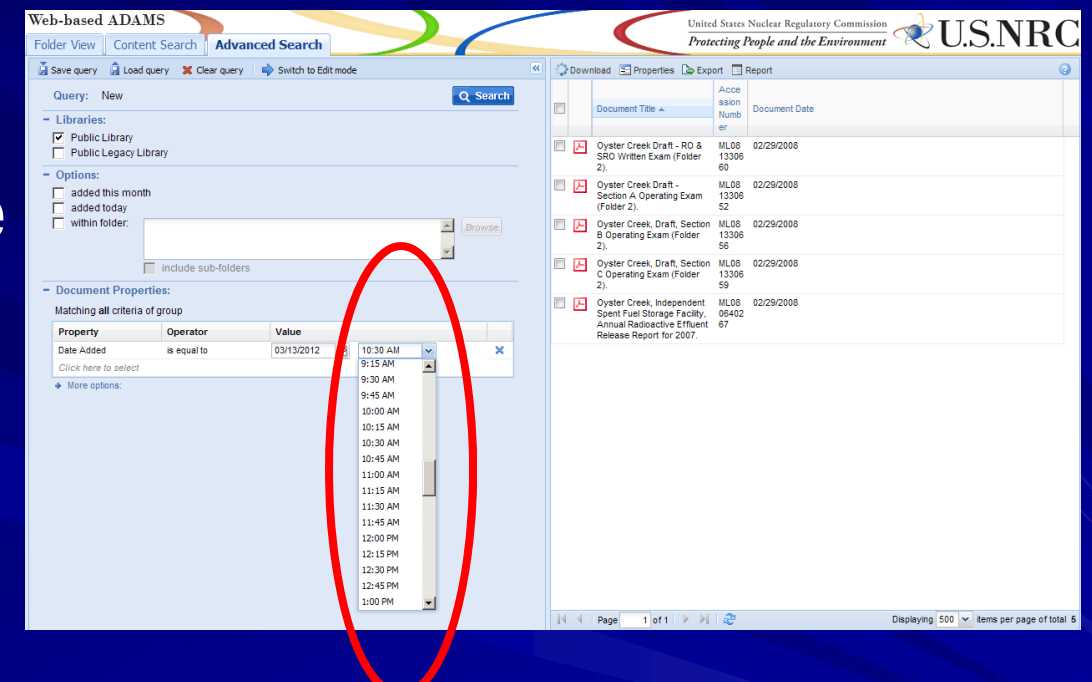

Web-based ADAMS: Providing Public Access to the NRC's Official Agency Document Repository

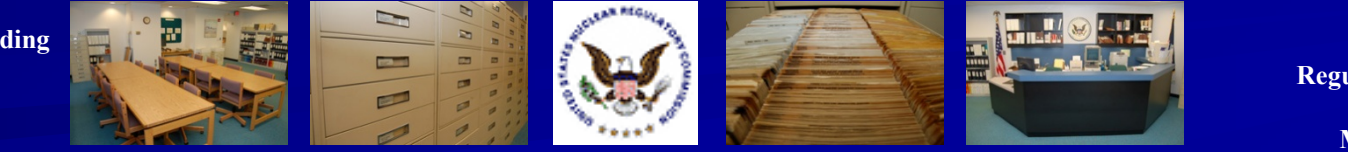

#### Highlight #10: Columns

Users can choose the columns to display their search results

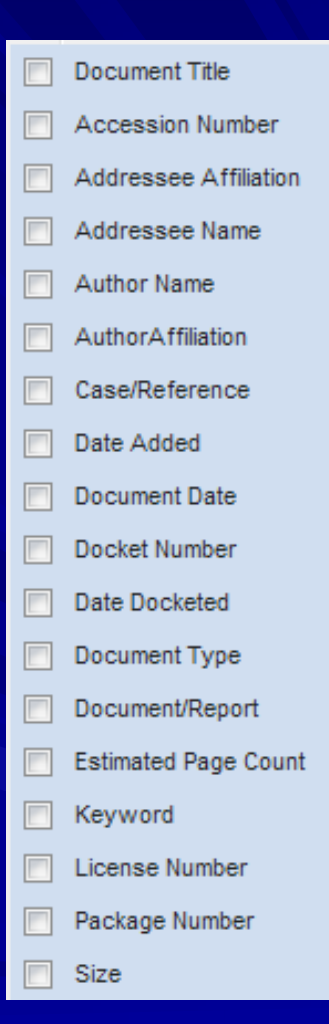

Regulatory Information Conference March 12 – 14, 2013

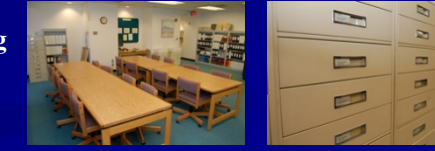

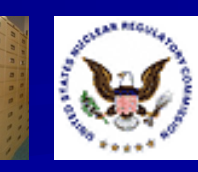

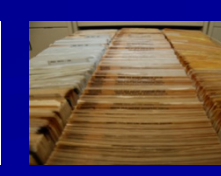

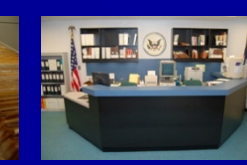

#### Highlight #11: Consult the WBA User Guide

 The WBA User Guide is linked from the Web-based ADAMS Web page
 The WBA User Guide is in PDF format

Web-based ADAMS User Guide

🗶 U.S.NRC

Release 1.0 October 2010

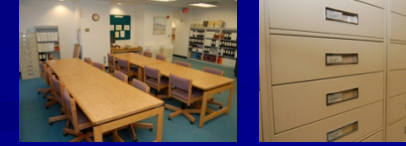

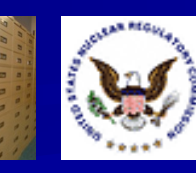

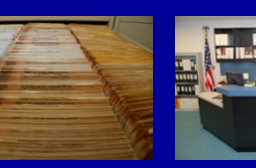

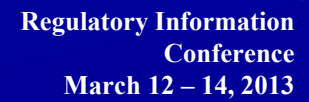

### Highlight #12: Contact the PDR for Additional Help

#### Hours (walk-in)

- 7:45am 4:15pm
   Eastern Time
   Monday Friday
- Hours (phone)
  - 8:00am 4:00pm
     Eastern Time
     Monday Friday

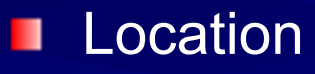

 Nuclear Regulatory Commission Public Document Room One White Flint North 11555 Rockville Pike Room OWFN-1 F21 Rockville, MD 20852

Web-based ADAMS: Providing Public Access to the NRC's Official Agency Document Repository

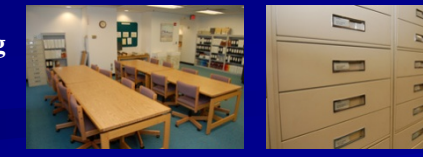

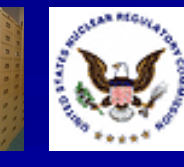

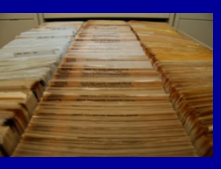

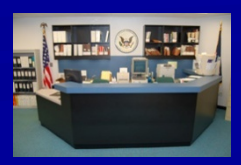

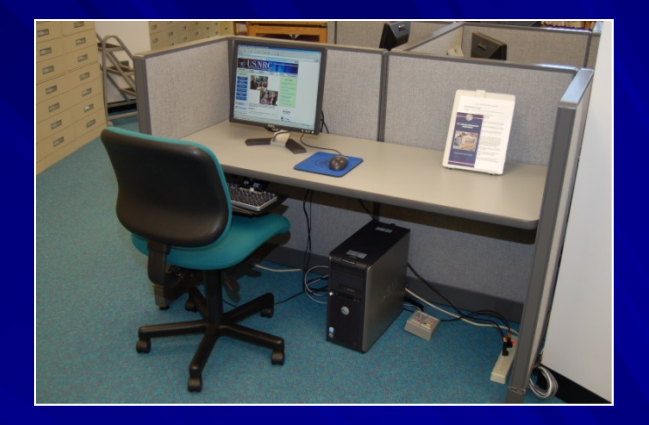

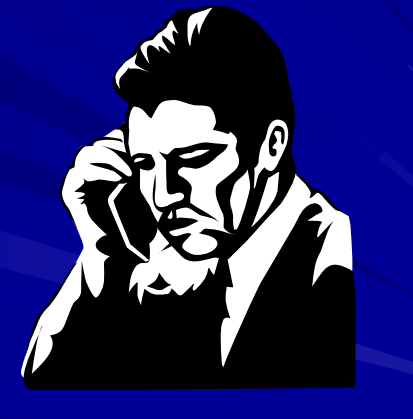

### Highlight #12: Contact the PDR for Additional Help

#### Phone

- (301) 415-4737
- (800) 397-4209
- E-mail
  - PDR.Resource@nrc.gov
- Web Page
  - http://www.nrc.gov/reading-rm/pdr.html
- U.S. Mail
  - Nuclear Regulatory Commission Public Document Room Mail Stop: OWFN-1 F13 Washington, DC 20555

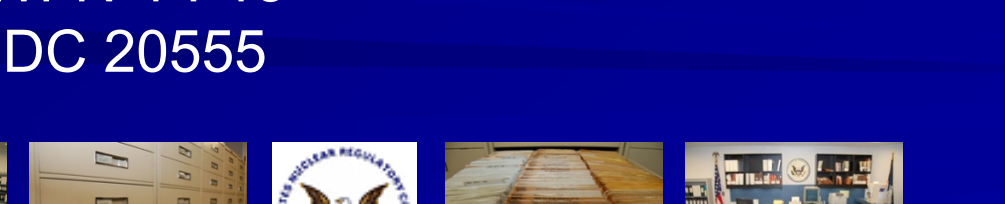

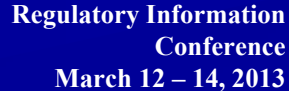

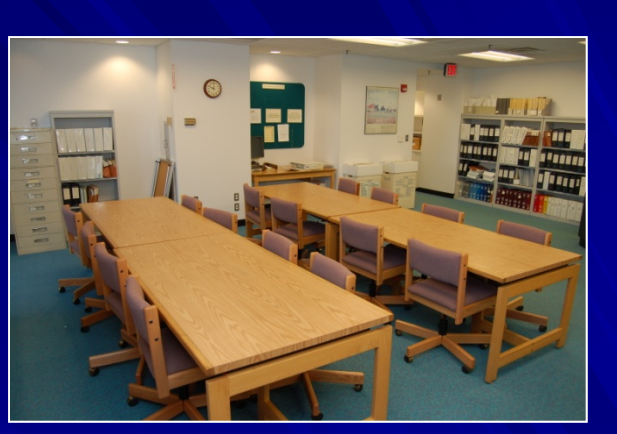

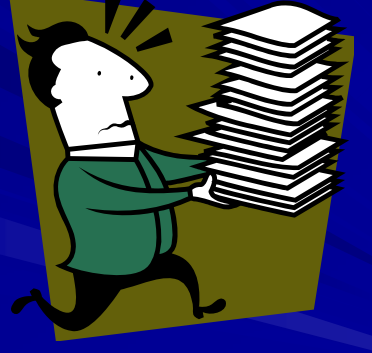